## **CONTRIBUTION WIZARD**

Developed by...

David Beck, PASI, LLC (dbeck@pasiusa.com)

Please contact David Beck directly for more information and/or a live demonstration.

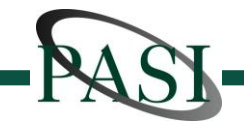

## **Contribution Wizard**

- "Point and Click" user interface
- Import payroll data in any file format no manipulation of "raw data."
- All Plan provisions regarding eligibility and employer contributions are programmed into the application program is completely customized.
- Reviewing an Employee's eligibility is a snap!
  - Based on historical data, calculates hours in 1st 12 months of employment
- Accurately calculates contributions at the click of a button and automatically generates:
  - Printable report that makes the critical process of reviewing contributions and eligibility easy
  - Export of contributions in "ready to import" format, designed to any Recordkeeper/Custodian's exacting specifications
  - Automatically creates a recovery backup (csv file) for every single pay-period.
- Keeps a historical record of all activity which allows:
  - Historical reporting
  - Rolling total of hours worked in past 12 months for each employee
  - Application of maximum compensation limitations

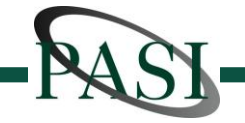

#### Home Screen

The Home Screen is comprised of 5 sections:

- 1. Upcoming Entry Dates
- 2. Import Payroll
- 3. Add New/Review Existing Eligibles
- 4. Calculate Employer Contributions
- 5. History

|                                               | Peret                 | <u>Upcoming</u>              | Entry Dates |                      |          |        |
|-----------------------------------------------|-----------------------|------------------------------|-------------|----------------------|----------|--------|
| Client Logo                                   | Report                | Hidde                        | en for Demo | Earliest Hrs Past 26 |          |        |
|                                               | Name                  | Age                          | DOH         | Entry Date           | Periods* |        |
| Process EVERY Payroll, even if no Contributio | ns, Employee 278      | Employee 278 7/1/2013 2,0    |             |                      |          | )14.15 |
| so History = Payroll System.                  | Employee 308          |                              |             | 7/1/2013             | 1,788.67 |        |
| Import Payroll                                | Employee 200          |                              |             | 7/1/2013             | 1,776.98 |        |
| Active Pay-Date: 07/05/13                     | Employee 187          |                              |             | 7/1/2013             | 1,820.00 |        |
| Hrs in Past 26 Pay Periods = 07/06/12 to 06   | Employee 470          |                              |             | 7/1/2013             | 1,722.00 |        |
| Roviow Evis                                   | Employee 72           |                              |             | 8/1/2013             | 1,189.23 |        |
| Add New Eligibles Eligibles                   | Employee 80           |                              |             | 8/1/2013             | 1,610.00 |        |
|                                               | Employee 306          |                              |             | 8/1/2013             | 1,947.50 |        |
| Calculate Er Max For: 20                      | 13 Employee 228       |                              |             | 8/1/2013             | 1,990.00 |        |
| Aatch: .00 255,000<br>Locked (Dbl Clk)        | .00 Hrs in Past 26 Pa | ay Periods = 07/06/12 to     | 06/21/13    |                      |          |        |
|                                               |                       |                              |             |                      |          |        |
| Export / Post To<br>History                   | bry                   | Developed by Da<br>PASI, LLC | wid Beck    |                      |          |        |
| Ast In History: 06/21/13                      | 2013 Exit             | dbeck@pasiusa.               | com         |                      |          |        |
| 7,656                                         | 400.50                | 860-284-6880                 |             |                      |          |        |

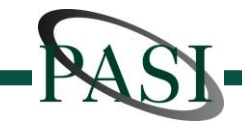

## 1. Upcoming Entry Dates

Names turn red when Earliest Entry Date is just before the Current Pay-Date.

Name turns blue if Earliest Entry Date is within 3 months.

Click on "Report" button to print a report with the same information.

| Upc                              | oming E         | ntry Dates |            |             | - |
|----------------------------------|-----------------|------------|------------|-------------|---|
| Report                           | Hidden for Demo |            | Earliest   | Hrs Past 26 |   |
| Name                             | Age             | DOH        | Entry Date | Periods*    |   |
| Employee 278                     |                 |            | 7/1/2013   | 2,014.15    |   |
| Employee 308                     |                 |            | 7/1/2013   | 1,788.67    |   |
| Employee 200                     |                 |            | 7/1/2013   | 1,776.98    |   |
| Employee 187                     |                 |            | 7/1/2013   | 1,820.00    |   |
| Employee 470                     |                 |            | 7/1/2013   | 1,722.00    |   |
| Employee 72                      |                 |            | 8/1/2013   | 1,189.23    |   |
| Employee 80                      |                 |            | 8/1/2013   | 1,610.00    |   |
| Employee 306                     |                 |            | 8/1/2013   | 1,947.50    |   |
| Employee 228                     |                 |            | 8/1/2013   | 1,990.00    |   |
| Hrs in Past 26 Pay Periods = 07/ | 06/12 to 0      | 06/21/13   |            |             |   |
|                                  |                 |            |            |             | - |

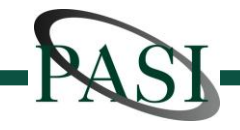

#### 2. Import Payroll

The standard "Windows File Open" interface appears when clicked.

The Contribution Wizard is completely customized to the file exported from your payroll system.

NO manipulation in Excel required.

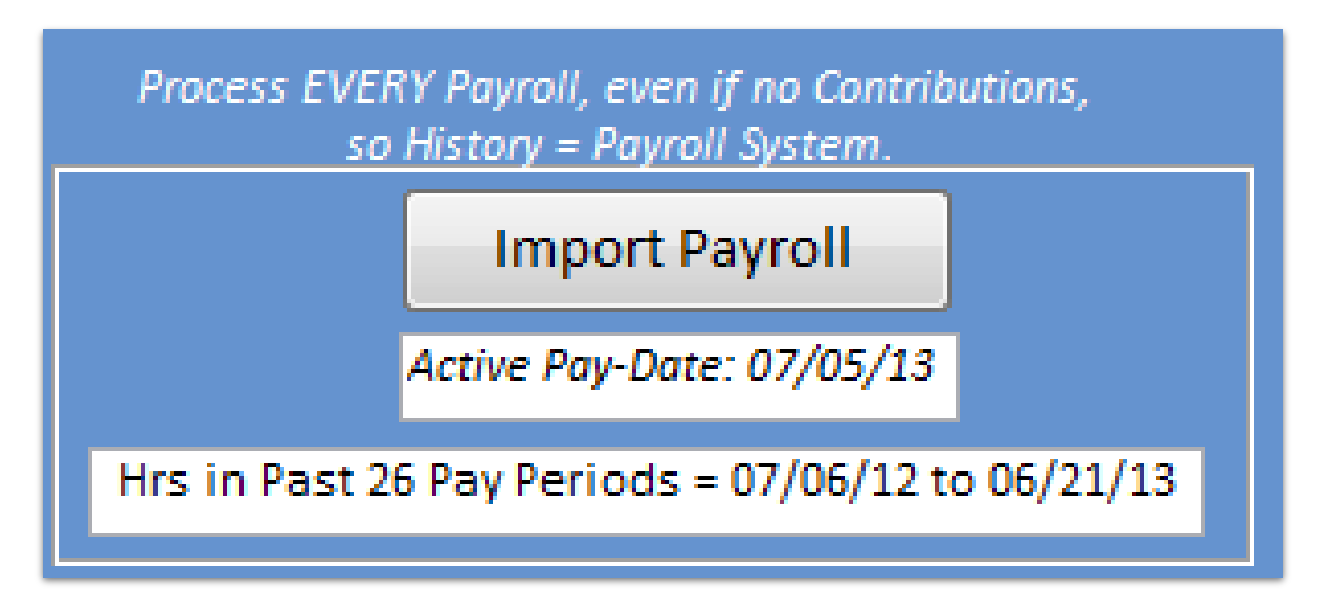

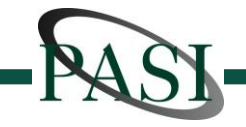

# 3. AddNew/ReviewExisting Eligibles

Red highlighting represents individuals whose earliest eligibility date is just before the current pay-date.

Green highlighting indicates that the Participant has exceeded 1,000 hours in the indicated date range.

"Hrs In First 12 Mnths" column automatically adds up hours in History tables from date of hire through their first anniversary of employment.

Check the "Check if Eligible" box, and click "Add Eligibles" button to code Employees as eligible. See Red Circles above.

Employee will always be coded as Eligible for future pay-dates (User can "undo" eligibility flag as needed) Add New Eligibles Review Existing Eligibles

| Contribution Wizard           | Review Eligibility |        |                |                       |                   |              |               |             |           |
|-------------------------------|--------------------|--------|----------------|-----------------------|-------------------|--------------|---------------|-------------|-----------|
|                               | Sh                 | ow All | <u>Showing</u> | <u>: Ee's w/ 12 m</u> | nonths of service | NOT Coded as | Elig          | $\frown$    |           |
| Type any part of name         |                    | lose   |                |                       | Hours based       | on pay-DATES | in range.     | dd Eligible | <u>es</u> |
| ouble Click Red Headers to so | rt.                |        |                | Earliest              | Based On Age      | Hrs Past 26  | Hrs In 1st 12 | Check If    | Hours In  |
| Name                          | DOB                | Age    | DOH            | Entry Date            | Or Serv.?*        | Periods**    | Mnths***      | Eligible    | 2012      |
| mployee 200                   |                    |        |                | 7/1/2013              | Service           | 1,776.98     | 1,699.48      |             | 1,001     |
| mployee 308                   |                    |        |                | 7/1/2013              | Service           | 1,788.67     | 1,711.67      |             | 931       |
| mployee 278                   |                    |        |                | 7/1/2013              | Service           | 2,014.15     | 1,936.65      |             | 1,053     |
| mployee 23                    |                    |        |                | 7/1/2013              | Service           | 1,771.00     | 1,701.00      |             | 923       |
|                               |                    |        |                |                       |                   |              |               |             |           |

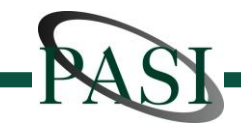

#### 4. Calculate Employer Contributions

The "Calculate Er" button calculates all Employer Contributions.

If all Participants receive the same percent of pay (or the same match formula) the Contribution Wizard will limit contributions for the year to the Max Allowed (e.g., \$255,000 x 4% Er Contrib = \$10,200 Max Allowed).

If different participants receive different contributions, the user will be notified when the maximum allowable compensation has been reached.

Calculations can be calculated differently for different participants based on the following possible parameters (among others):

- Employee Type (as per the Payroll system)
- Years of Service
- Department #

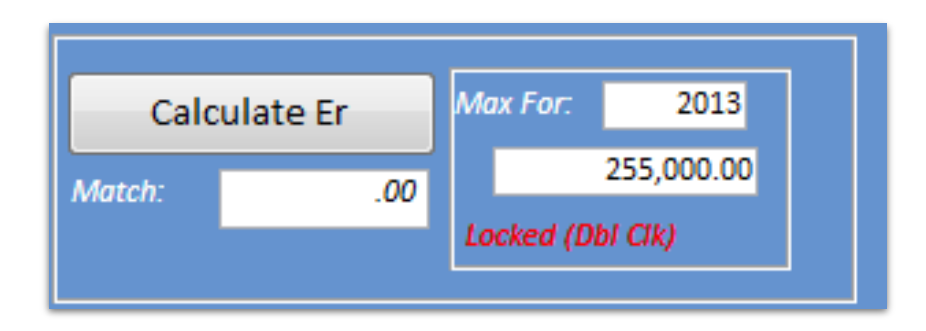

| E Contribution Wizard E Rev       | iew Er Contrib | utions           |          |           |              |            |             |           |          |                    |        |
|-----------------------------------|----------------|------------------|----------|-----------|--------------|------------|-------------|-----------|----------|--------------------|--------|
| Employer Contribution Calculation |                |                  |          |           |              |            |             |           |          |                    |        |
| Show Eligibles Show All           | Close          | Report           |          |           |              | Type any p | art of name |           |          |                    |        |
| Pay-Date: 7/5/2013                | D              | OH OR Ear        | liest    |           |              |            |             | Total     | Editable | Year To [          | ate    |
| Name                              | DOB            | DOH Elig         | Date     | DOT       | Comp         | Pre-Tax    | Roth        | Deferrals | Match    | Match              | Comp   |
| Employee 102                      |                | 11/0             | 1/08     | 6/2/2013  | 2,762.04     | 0.00       | .00         | 0         | .00      | .00                | 35,845 |
| Age: Hrs In Past 12:              | 2,660          | Eligibility Flag | <b>V</b> | YOS: 5.74 | PTE (<20 HRs | s)? 🔳      | As % of Pay | 0.00%     | 0.00%    | 02 5 or More Years |        |
| Employee 106                      |                | 10/0             | 01/11    |           | 2,185.30     | 218.53     | .00         | 218.53    | 65.56    | 837.75             | 27,925 |
| Age: Hrs In Past 12:              | 2,660          | Eligibility Flag | <b>V</b> | YOS: 2.78 | PTE (<20 HRs | ;)? 🔳      | As % of Pay | 10.00%    | 3.00%    | 01 0 to 5th Yr     |        |
| Employee 107                      |                | 01/0             | 1/11     |           | 1,273.68     | 38.21      | .00         | 38.21     | 38.21    | 457.17             | 15,239 |
| Age: Hrs In Past 12:              | 2,845          | Eligibility Flag | <b>V</b> | YOS: 3.52 | PTE (<20 HRs | s)? 🔳      | As % of Pay | 3.00%     | 3.00%    | 01 0 to 5th Yr     |        |

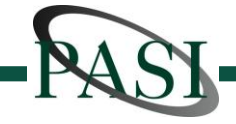

### 4. Calculate ER (cont.)

Includes all information needed to support the calculation of Employer Contributions.

Can calculate both a straight "X% of Pay" contribution as well as a Matching contribution simultaneously.

Manual edits allowed to Employer Contributions are allowed (Blue Column). Allows for prior period adjustments and/or overrides.

Search for Employees by name (see red circle). Displays only Employees whose name (first or last) includes the entered text.

| Contribution Wizard   | eview Er Contr                    | ibutions              |           |                  |                     |          |                    |        |  |  |
|-----------------------|-----------------------------------|-----------------------|-----------|------------------|---------------------|----------|--------------------|--------|--|--|
| Employer Contribution | Employer Contribution Calculation |                       |           |                  |                     |          |                    |        |  |  |
| Show Eligibles Show A | l Clos                            | Report                |           | Type any         | part of name        |          |                    |        |  |  |
| Pay-Date: 7/5/2013    | 3                                 | DOH OR Earliest       |           |                  | Total               | Editable | Year To Da         | ate    |  |  |
| Name                  | DOB                               | DOH Elig Date         | DOT       | Comp Pre-Tax     | Roth Deferrals      | Match    | Match              | Comp   |  |  |
| Employee 102          |                                   | 11/01/08              | 6/2/2013  | 2,762.04 0.00    | .00 0               | .00      | .00                | 35,845 |  |  |
| Age: Hrs In Past 12   | : 2,660                           | Eligibility Flag: 🛛 🗐 | YOS: 5.74 | PTE (<20 HRs)? 🔲 | As % of Pay: 0.00%  | 0.00%    | 02 5 or More Years |        |  |  |
| Employee 106          |                                   | 10/01/11              |           | 2,185.30 218.53  | .00 218.53          | 65.56    | 837.75             | 27,925 |  |  |
| Age: Hrs In Past 12   | : 2,660                           | Eligibility Flag: 🛛   | YOS: 2.78 | PTE (<20 HRs)? 🔲 | As % of Pay: 10.00% | 3.00%    | 01 0 to 5th Yr     |        |  |  |
| Employee 107          |                                   | 01/01/11              |           | 1,273.68 38.21   | .00 38.21           | 38.21    | 457.17             | 15,239 |  |  |
| Age: Hrs In Past 12   | : 2,845                           | Eligibility Flag: 🛛 🔍 | YOS: 3.52 | PTE (<20 HRs)? 📃 | As % of Pay: 3.00%  | 3.00%    | 01 0 to 5th Yr     |        |  |  |

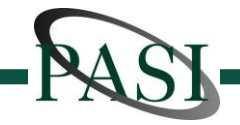

#### 4. Calculate ER (cont.)

Similar Employees grouped together to facilitate review. Examples:

- Employees Contributing vs. Not Contributing
- Eligible Participants vs. Ineligible Employees
- Earliest Eligibility Date
  has/has not passed
- Eligible vs. Ineligible Employee Type

Footer of Report includes Journal Entry, by Department # (exportable to excel for import to GL System)

| E Contribution Wizard E Revi      | iew Er Contr | ibutions    |             |             |              |         |             |           |          |                    |        |
|-----------------------------------|--------------|-------------|-------------|-------------|--------------|---------|-------------|-----------|----------|--------------------|--------|
| Employer Contribution Calculation |              |             |             |             |              |         |             |           |          |                    |        |
| Show Eligibles Show All           | eport        |             | Type any p  | art of name |              |         |             |           |          |                    |        |
| Pay-Date: 7/5/2013                |              | DOH OR      | Earliest    |             |              |         |             | Total     | Editable | Year To D          | ate    |
| Name                              | DOB          | DOH         | Elig Date   | DOT         | Comp         | Pre-Tax | Roth        | Deferrals | Match    | Match              | Comp   |
| Employee 102                      |              |             | 11/01/08    | 6/2/2013    | 2,762.04     | 0.00    | .00         | 0         | .00      | .00                | 35,845 |
| Age: Hrs In Past 12:              | 2,660        | Eligibility | Flag: 🔽     | YOS: 5.74   | PTE (<20 HRs | s)? 🔲   | As % of Pay | 0.00%     | 0.00%    | 02 5 or More Years |        |
| Employee 106                      |              |             | 10/01/11    |             | 2,185.30     | 218.53  | .00         | 218.53    | 65.56    | 837.75             | 27,925 |
| Age: Hrs In Past 12:              | 2,660        | Eligibility | rFlag: 🔽    | YOS: 2.78   | PTE (<20 HRs | s)? 🔲   | As % of Pay | 10.00%    | 3.00%    | 01 0 to 5th Yr     |        |
| Employee 107                      |              |             | 01/01/11    |             | 1,273.68     | 38.21   | .00         | 38.21     | 38.21    | 457.17             | 15,239 |
| Age: Hrs In Past 12:              | 2,845        | Eligibility | r Flag: 🛛 🗸 | YOS: 3.52   | PTE (<20 HRs | 5)? 🔳   | As % of Pay | 3.00%     | 3.00%    | 01 0 to 5th Yr     |        |

#### **Employer Contribution Review Report** Hrs in Past 26 Pay Periods = 07/06/12 to 06/21/13 Pay-Date: 7/5/2013 DOH OR Farliest Hrs Past As a % As a % DOB YOS Elig Date Name Age DOH DOT Comp 26 Per.'s Pre-Tax Roth of Pay: Match of Pay: Participant Has Deferrals 01 Eligible Participants - 01 0 to 5th Yr Employee 106 2.78 10/01/11 2,185.30 2,660.00 218.53 .00 10.00% 65.56 3.00% Employee 107 3.52 01/01/11 1,273.68 2,845.25 38.21 .00 3.00% 38.21 3.00% Employee 11 174.80 2.75 11/01/11 2,497.19 2,590.00 .00 7.00% 74.92 3.00% Employee 121 1.26 04/01/13 1.188.45 2.205.30 0.00 85.00 7.15% 35.65 3.00%

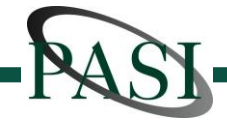

#### 5. History

Export / Post To History button triggers the following:

- Creates Export file ready for upload to Recordkeeper's Web-site (format customized to required specs).
- Posts all data for pay-date to History tables to facilitate historical reporting (below) and hours in date range calculations ("Add New Eligibles" screen).

ALL critical data exported to csv file each pay-period to be used for "Recovery"

"View History" section allows:

- Review of individual Employee's history (either all history or a selected date range)
- Plan level report showing detail of all pay-dates (for all employees) in specified date range.

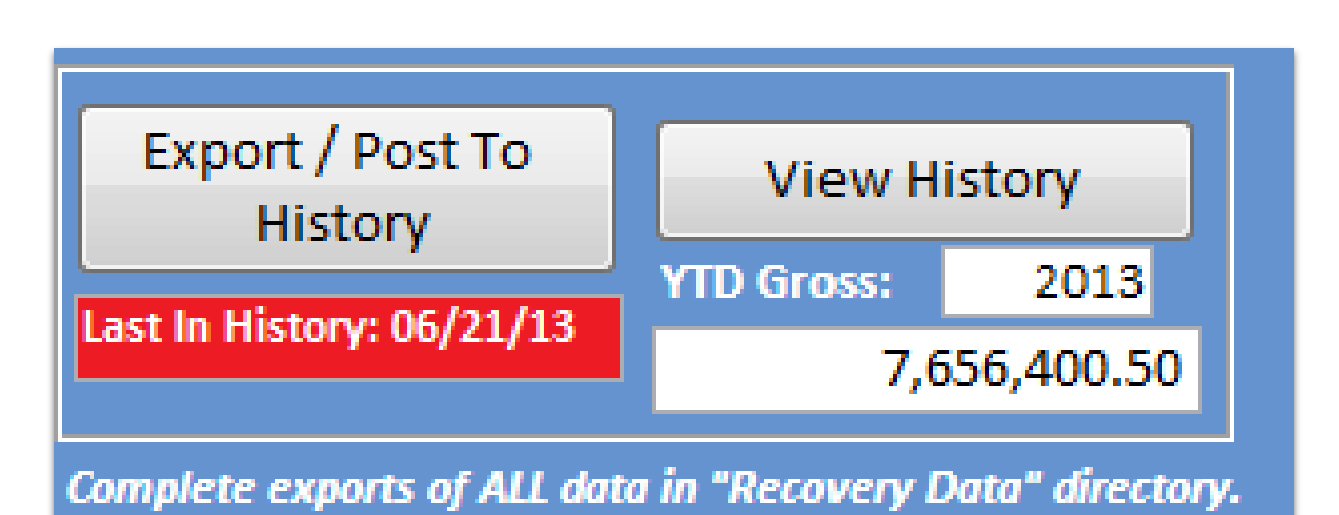

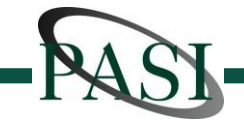